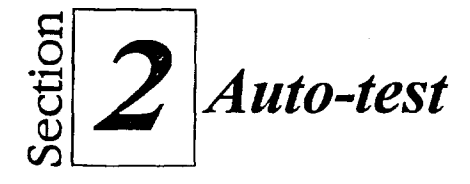

- 1. Dans le lecteur A:\, ouvrez le fichier Ordinateurs Presto.
- 2. Créez un nouveau classeur.
- 3. Fermez le nouveau classeur pour retourner à Ordinateurs Presto.
- 4. Entrez Totaux dans la cellule G6.
- 5. Dans la cellule G7, entrez la formule nécessaire pour faire le total des cellules C7 à F7.
- 6. En vous servant de la souris, entrez la formule nécessaire pour faire le total des cellules C8 à F8 dans la cellule G8.
- 7. Dans la cellule G9, servez-vous du bouton Fonctions @ pour insérer la fonction @SOMME, puis complétez la formule de manière à calculer le total des cellules C9 à F9.
- 8. Dans la cellule G10, utilisez la fonction @SOMME pour faire le total des cellules C10 à F10.
- 9. Utilisez le bouton Somme rapide pour additionner chacune des colonnes C à G et placer les résultats dans les cellules C11 à G11.
- 10. Supprimez le contenu des cellules D7 à D11.
- 11. Annuler la commande Effacer.
- 12. Remplacer la valeur 1341 de la cellule E7 par 1000.
- 13. Modifiez la cellule G6 de façon à ce qu'elle contienne **Total annuel** plutôt que *Totaux annuels*.

- 14. Comparez votre nouvelle feuille avec celle de la figure 2-10.
- 15. Enregistrez dans H:\spsheet et fermez le classeur.